## III Create Citation Report

## How to create a Web of Science citation report and find your H index

Go to the <u>Web of Science</u>. The next screen you will come to will be All Databases (the default option).

Choose 'Author' from the dropdown menu next to the search box.

**Either** type in your name and your first initial followed by an asterisk. This will search on all variants of your name.

| leb of Science              | e TM Ir                         | nCites ™ Journal Citation R                                  | eports <sup>®</sup> Essential Science Indicators <sup>SM</sup> EndNote <sup>TM</sup> | Sign In 🔻 Help English 🔻                                  |
|-----------------------------|---------------------------------|--------------------------------------------------------------|--------------------------------------------------------------------------------------|-----------------------------------------------------------|
| WEB OF SCIENCE <sup>™</sup> |                                 |                                                              |                                                                                      |                                                           |
| Search                      | A                               | ll Databases 🔽                                               |                                                                                      | My Tools 🔻 Search History Marked List                     |
|                             |                                 |                                                              |                                                                                      | Welcome to the new Web of Science! View a brief tutorial  |
|                             |                                 |                                                              |                                                                                      |                                                           |
| Basic Sea                   | rch 🔽                           | 4                                                            |                                                                                      |                                                           |
| norson a                    | *                               |                                                              | × 0                                                                                  | Author Click here for tips to                             |
| person a                    | 1                               |                                                              |                                                                                      | Schert form Index                                         |
|                             |                                 |                                                              | + Add Another Field   Reset Form                                                     |                                                           |
| IMESPAN                     | rs 🗸                            | ]                                                            |                                                                                      |                                                           |
|                             |                                 |                                                              |                                                                                      | <b>Or</b> click on 'Select from index' and pick from a li |
| eb of Science               | e™ In                           | Cites ™ Journal Citation R                                   | eports <sup>®</sup> Essential Science Indicators <sup>SM</sup>                       | Log Out Help English                                      |
| VEB                         | OF                              | SCIENCE™                                                     |                                                                                      |                                                           |
| Author Ind                  | ex<br>wse feat                  | ture to locate authors to add                                | to your query.                                                                       | Timespan=All Years                                        |
| Click on a                  | letter or                       | type a few letters from the l                                | beginning of the name to browse alphabetically by author                             | У.                                                        |
| Examp<br>persor             | ole: Joh<br>1                   | an to jump to entries which<br>Move To                       | begin with JOHAN<br>A B C D E F G H I J K L M N O P Q R S T                          | UVWXYZ                                                    |
| u                           |                                 |                                                              |                                                                                      |                                                           |
| Page Ra                     | nge: PE                         | ERSON A PERSON BT                                            |                                                                                      |                                                           |
|                             | Add                             | HEAT P                                                       | -                                                                                    |                                                           |
| Records                     | to<br>Query                     | Author                                                       |                                                                                      |                                                           |
| 166                         | Add                             | PERSON A                                                     |                                                                                      |                                                           |
| 2                           | Add                             | PERSON A E                                                   |                                                                                      |                                                           |
| 4                           | Add                             | PERSON A K                                                   |                                                                                      |                                                           |
| 2                           | Add                             | PERSON A L                                                   |                                                                                      |                                                           |
| 3                           | Add                             | PERSON A LE                                                  |                                                                                      |                                                           |
| 4                           | Add                             | PERSON A M                                                   |                                                                                      |                                                           |
| 3                           | Add                             | PERSON AA                                                    |                                                                                      |                                                           |
| 19                          | Add                             | PERSON ABIGAIL L                                             |                                                                                      |                                                           |
| 10                          | Add                             | PERSON AD                                                    |                                                                                      |                                                           |
| 5                           | Add                             | PERSON AE                                                    |                                                                                      |                                                           |
| 1                           | Add                             | PERSON AI                                                    |                                                                                      |                                                           |
|                             | Add                             | PERSONAK                                                     |                                                                                      |                                                           |
| 13                          | 00-                             | . 2.10011711                                                 | -                                                                                    |                                                           |
| 13                          | Add                             | DEDSON AL                                                    |                                                                                      |                                                           |
| 13<br>16                    | Add<br>Add                      | PERSON AL                                                    |                                                                                      |                                                           |
| 13<br>16<br>10              | Add<br>Add<br>Add               | PERSON AL<br>PERSON ALAIN                                    |                                                                                      |                                                           |
| 13<br>16<br>10<br>3         | Add<br>Add<br>Add<br>Add        | PERSON AL<br>PERSON ALAIN<br>PERSON ALEXANDRA M              |                                                                                      |                                                           |
| 13<br>16<br>10<br>3<br>2    | Add<br>Add<br>Add<br>Add<br>Add | PERSON AL<br>PERSON ALAIN<br>PERSON ALEXANDRA M<br>PERSON AM |                                                                                      |                                                           |

Click 'Add to query' for each name you wish to select, then OK at the bottom of the page to transfer your choices to the search box. Click on the search button to perform the search.

| Web of Science ™                       | InCites ™ | Journal Citation Reports® | Essential Science Indicators <sup>SM</sup> | EndNote ™  |          |        |                  | Sign In 🔻 He         | p English 🔻                   |
|----------------------------------------|-----------|---------------------------|--------------------------------------------|------------|----------|--------|------------------|----------------------|-------------------------------|
| WEB C                                  | )F SC     | IENCE™                    |                                            |            |          |        |                  | 为 тномзом            | I REUTERS"                    |
| Search                                 | All Datab | ases 🚩                    |                                            |            |          |        | My Tools 👻       | Search History       | Marked List                   |
|                                        |           |                           |                                            |            |          | Welcon | ne to the new We | b of Science! View   | a brief tutorial.             |
| Basic Searcl                           | OR PERS   | ON ALAIN                  | + Add Another Field                        | Reset Form | Author ~ | Search |                  | Click her<br>improve | e for tips to<br>your search. |
| TIMESPAN <ul> <li>All years</li> </ul> | ~         |                           |                                            |            |          |        |                  |                      |                               |

Once the results have loaded, click on 'Create Citation Report' at the top right of the screen.

| Web of Science ™ InCites ™ Journal Cita                        | ation Reports <sup>©</sup> Essential Science Indicators <sup>SM</sup> EndNote <sup>™</sup>                                                                                                    | Sign In 🔻 Help English 🔻                 |
|----------------------------------------------------------------|----------------------------------------------------------------------------------------------------|------------------------------------------|
| WEB OF SCIENC                                                  | E™                                                                                                    |                                          |
| Search                                                         | My Too                                                                                                    | ols 👻 Search History Marked List         |
| Results: 185<br>(from All Databases)                           | Sort by: Times Cited highest to lowest                                                                                                    | ✓ Page 1 of 19 ►                         |
| You searched for: AUTHOR:<br>(PERSON A OR PERSON<br>ALAIN)More | □ Select Page 🗗 🗹 Save to EndNote online 🗸 Add to Marked List                                                                                                    | III Create Citation Report               |
| Refine Results                                                 | 1. Cell biology of cardiac cushion development<br>By: Person, AD; Klewer, SE; Runyan, RB<br>Edited by: Jeon, KW                                                                                                    | Times Cited: 189<br>(from All Databases) |
| Search within results for                                      | INTERNATIONAL REVIEW OF CYTOLOGY - A SURVEY OF CELL BIOLOGY, VOL 243 Book Series:<br>INTERNATIONAL REVIEW OF CYTOLOGY-A SURVEY OF CELL BIOLOGY Volume: 243 Pages: 287-<br>Published: 2005<br>Full Text from Publisher View Abstract | Usage Count 🗸<br>+                       |

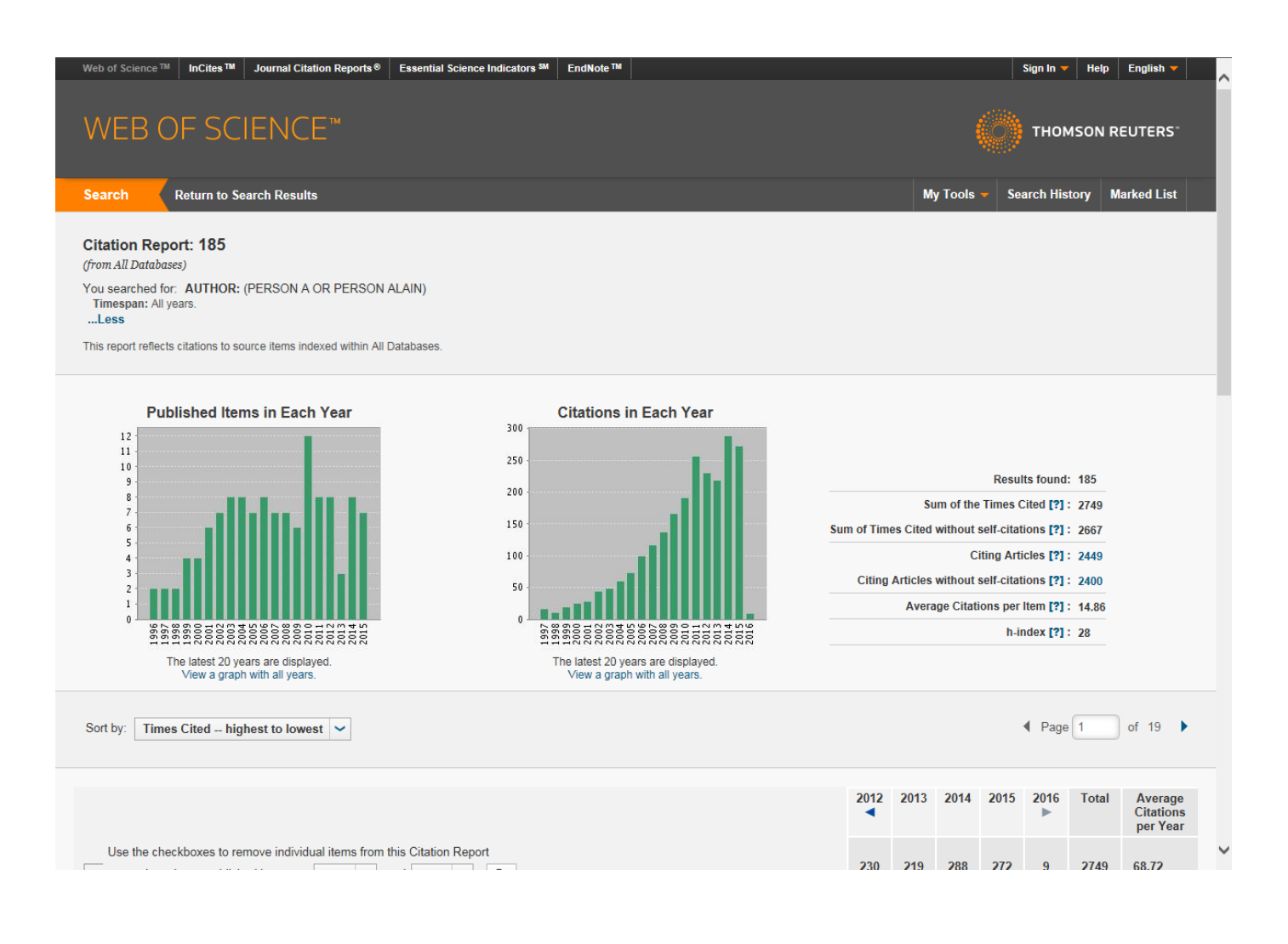

| Results found:                                  | 185   |
|-------------------------------------------------|-------|
| Sum of the Times Cited [?] :                    | 2749  |
| Sum of Times Cited without self-citations [?] : | 2667  |
| Citing Articles [?] :                           | 2449  |
| Citing Articles without self-citations [?] :    | 2400  |
| Average Citations per Item [?] :                | 14.86 |
| h-index [?] :                                   | 28    |

Your citation report will display graphics of published papers and citations together with a summary of results and your <u>H index</u>

You should always check the search results to make sure that all the papers are yours.

You can easily remove individual items and/or change the timespan of the report using the checkboxes on the results page. This will also recalculate the average citations per item and your H index.

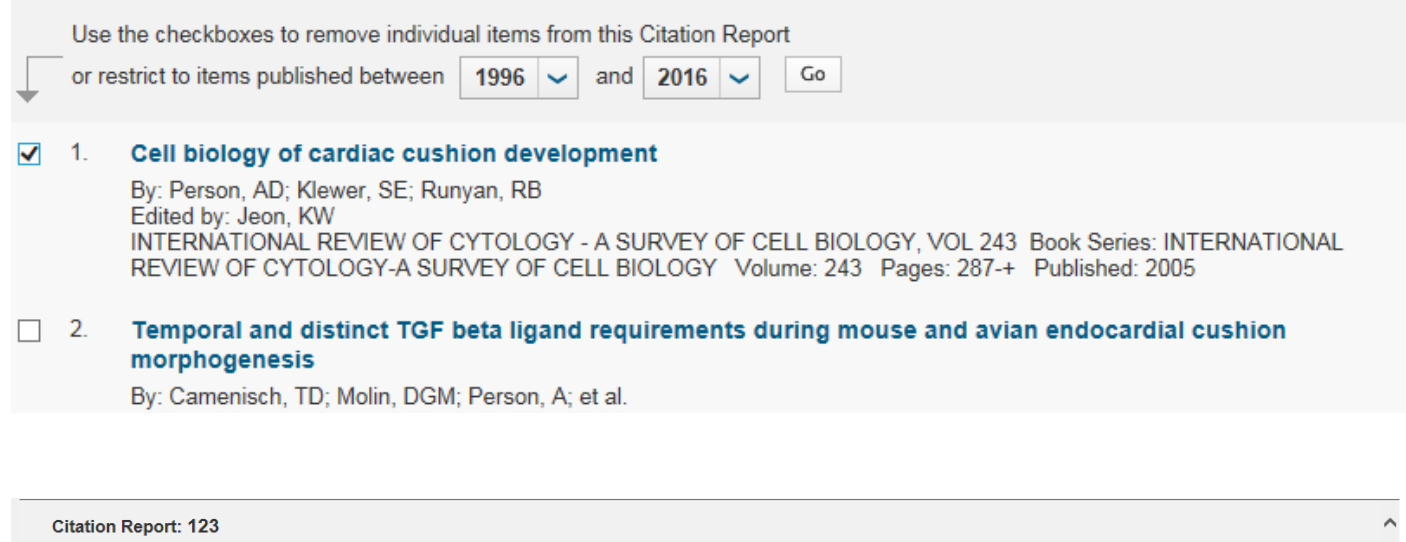

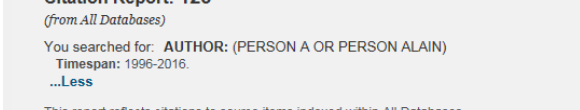

This report reflects citations to source items indexed within All Databases.

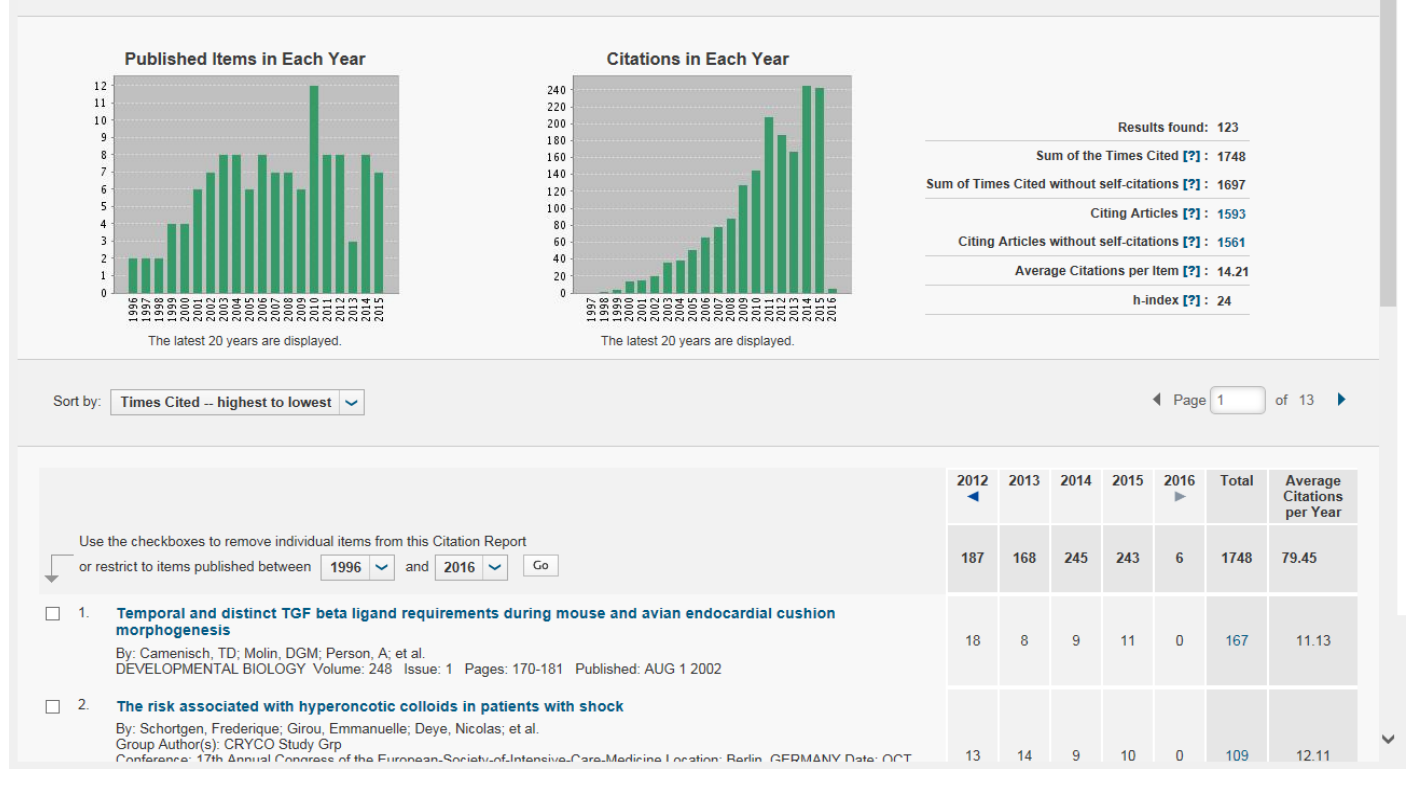

Printing this report from the screen display will give you the summary, graphics and your 10 most highly cited papers. This can be attached to the hard copy PPDR form or scanned and attached to the Word form.

| Name of Street | <b>v i</b>                                                                                                    |    |    |    |    |      |    |         | - |
|----------------|----------------------------------------------------------------------------------------------------|----|----|----|----|------|----|---------|---|
|                | By: Asfar, Pierre; Meziani, Ferhat; Hamel, Jean-Francois; et al.<br>Group Author(s): SEPSISPAM Investigators<br>NEW ENGLAND JOURNAL OF MEDICINE Volume: 370 Issue: 17 Pages: 1583-1593 Published: APR 24 2014                                                                                                    | 0  | 0  | 24 | 72 | 1    | 97 | 32.33   | ^ |
| 4.             | Expression of the Bacillus subtilis ureABC operon is controlled by multiple regulatory factors including<br>CodY, GInR, TnrA, and Spo0H                                                                                                    | 2  | 0  | 0  | 2  | 0    | 77 | 2.95    |   |
|                | By: Wray, LV; Person, AE; Fisher, SH<br>JOURNAL OF BACTERIOLOGY Volume: 179 Issue: 17 Pages: 5494-5501 Published: SEP 1997                                                                                                    | 5  |    | U. | 5  | U    | 11 | 3.00    |   |
| 5.             | Unitary IPSPs drive precise thalamic spiking in a circuit required for learning                                                                                                    |    |    |    |    |      |    |         |   |
|                | By: Person, AL; Perkel, DJ<br>NEURON Volume: 46 Issue: 1 Pages: 129-140 Published: APR 7 2005                                                                                                    | 7  | 5  | 7  | 3  | 0    | 71 | 5.92    |   |
| 6.             | WNT5A Mutations in Patients With Autosomal Dominant Robinow Syndrome                                                                                                    |    |    |    |    |      |    |         |   |
|                | By: Person, Anthony D.; Beiraghi, Soraya; Sieben, Christine M.; et al.<br>DEVELOPMENTAL DYNAMICS Volume: 239 Issue: 1 Special Issue: SI Pages: 327-337 Published: JAN 2010                                                                                                    | 15 | 11 | 15 | 14 | 0    | 68 | 9.71    |   |
| 7.             | Diagenetic evolution and experimental heating of bone phosphate                                                                                                    |    |    |    |    |      |    |         |   |
|                | By: Person, A; Bocherens, H; Mariotti, A; et al.<br>Conference: Symposium on Biogenic Phosphates as Palaeoenvironmental Indicators, at the 8th Strasbourg Meeting of the<br>European-Union-of-Geosciences Location: STRASBOURG, FRANCE Date: 1995<br>Sponsor(s): European Union Geosci<br>DAI ACCEFUGADENT DAI ACCOLIMATOLICICY DAI ACCECCOLOGY, Volume: 136, Legue: 137, Pages: 135, 149, Published: |    |    |    | 1  | 0    | 64 | 3.05    |   |
|                | NOV 1996 Send to File                                                                                                    | C  |    |    |    |      |    |         |   |
| 8.             | Wnt5a is required for cardiac outflow                                                                                                    |    | -  |    |    |      |    |         |   |
|                | By: Schleiffarth, J. Robert, Person, Anthony<br>PEDIATRIC RESEARCH Volume: 61 Iss.                                                                                                    |    | 5  | 6  | 10 | 0    | 58 | 5.80    |   |
| 9.             | Purkinje neuron synchrony elicits tin Send Cancel                                                                                                    |    |    |    |    |      |    |         |   |
|                | By: Person, Abigail L.; Raman, Indira M.<br>NATURE: Volume: 481 Issue: 7382 Page                                                                                                    |    | 12 | 20 | 12 | 0    | 53 | 10.60   |   |
| ☐ 10           | CTRP, interleukin-6, secretory phospholipase A(2) group IIA, and intercellular adhesion molecule-1<br>during the early phase of acute coronary syndromes and long-term follow-up                                                                                                    | 6  | 3  | 7  | 3  | 0    | 4E | 4.09    |   |
|                | By: Hartford, M; Wiklund, O; Hulten, LM; et al.<br>INTERNATIONAL JOURNAL OF CARDIOLOGY Volume: 108 Issue: 1 Pages: 55-62 Published: MAR 22 2006                                                                                                    | 0  |    |    | 5  | 0    | 40 | 4.00    |   |
| Sele           | t Page 🗗 🗹 Save to Excel File 🗸                                                                                                    |    |    |    |    |      |    |         |   |
| Sort b         | Times Cited – highest to low                                                                                                    |    |    |    |    | Page | 1  | of 13 🕨 |   |
| 123 Teco       | is matched your query of the 61,929,061 in the data limits you selected.                                                                                                    |    |    |    |    |      |    |         | P |

## You can also export your report to an Excel file.

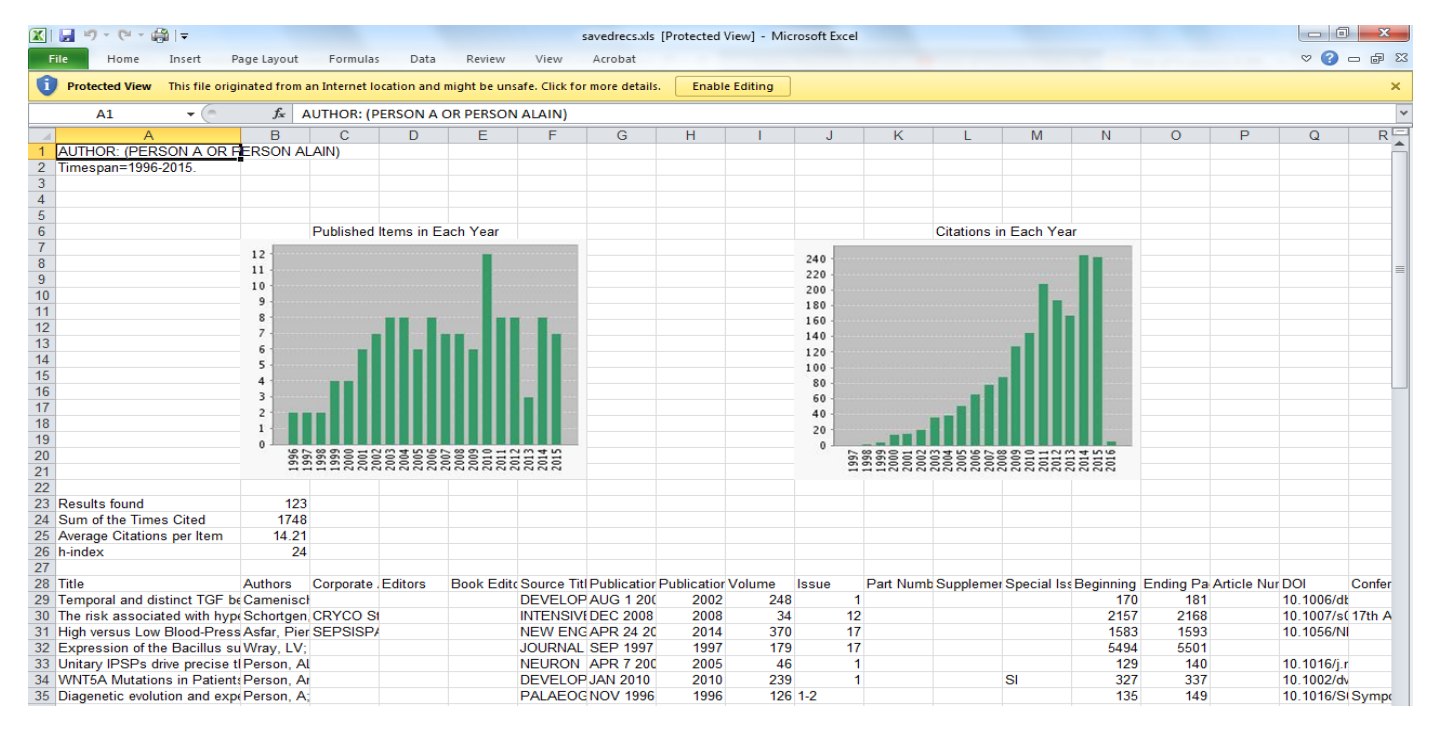

## To see how to do it, watch the video.

Note that using 'All Databases' gives the best retrieval of citations – from the Web of Science Core Collection and BIOSIS Citation Index (up until 2008).